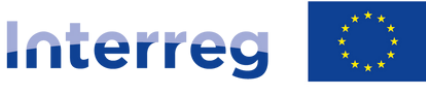

Cofinancé par l'Union Européenne Kofinanziert von der Europäischen Union

## **Rhin Supérieur | Oberrhein**

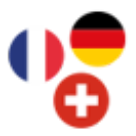

## Saisir une dépense de frais de personnel en méthode 2, pour une personne travaillant à 100 % pour le projet, dans

Synergie-CTE

Combinaisons budgétaires concernées : 3, 4 et 7 Justificatifs à fournir : document d'emploi + justificatif de travail exclusif pour le projet

| Emetteur                                                       | Indiquez le nom de votre structure.<br>ex : <b>Université X</b>                                                                                                    |
|----------------------------------------------------------------|----------------------------------------------------------------------------------------------------|
| Référence du document                                          | Faites référence à la personne dont les frais de personnel sont<br>valorisés en indiquant le nom ou les initiales de la personne, l'année<br>et le mois concernés.<br>ex : <b>MeyerQuentin_2025-03</b>                                                                                                    |
| Date du document                                               | Sélectionnez la date du dernier jour du mois pour lequel la dépense<br>de frais de personnel est présentée.<br>ex : <b>31.03.2025</b>                                                                                                    |
| Nature du document                                             | Sélectionnez dans le menu déroulant <b>Fiche de paie / Fiche de temps</b><br>(timesheet) / Justificatif des frais de personnel                                                                                                    |
| Documents rattachés                                            | Ajoutez le <b>justificatif de travail exclusif pour le projet</b> du mois concerné ou rattachez le si vous l'avez préalablement chargé directement dans « Pièces justificatives des dépenses ». Il n'est pas nécessaire de rattacher ici le document d'emploi. Pour en savoir, plus, consultez le chapitre 4 des tutoriels vidéo Synergie-CTE.                        |
| Action du plan de travail à<br>laquelle se rapporte la dépense | Sélectionnez dans l'arborescence l'action du plan de travail sur<br>laquelle la personne a le plus travaillé durant le mois concerné.<br>ex : <b>Réalisation des diagnostics auprès des agriculteurs</b>                                                                                                    |
| Poste de dépense sur lequel<br>imputer la dépense              | Sélectionnez dans l'arborescence Frais de personnel - Méthode 2                                                                                                    |
| Nature de la dépense                                           | Sélectionnez <b>En argent</b>                                                                                                    |
| Mode de paiement                                               | Sélectionnez dans le menu déroulant <b>Autre (méthode 2)</b> car il s'agit<br>d'un coût unitaire dont le montant diffère du montant du salaire réel.                                                                                                    |
| Date de paiement                                               | Sélectionnez le dernier jour du mois concerné.<br>ex : <b>31.03.2025</b>                                                                                                    |
| Montant total de la dépense                                    | Saisissez le montant total à valoriser pour le mois concerné conformément au barème de coûts unitaires mensuels établi par le programme. Le montant à indiquer dépend de la catégorie de poste de la personne concernée. Pour en savoir plus, consultez les règles d'éligibilité des dépenses dans le manuel du programme. ex : <b>3936.00 €</b> pour la catégorie B. |
| Montant de la dépense affecté au<br>projet                     | Vérifiez que le montant reporté ici est bien identique à celui renseigné dans le champ précédent.<br>ex : <b>3936.00 €</b>                                                                                                    |
| Localisation de la dépense                                     | Cette information est pré-remplie : vous n'avez rien à saisir ici.                                                                                                    |
| Marché public                                                  | Vous n'avez rien à saisir ici : ce champ ne concerne pas les dépenses de personnel.                                                                                                    |